## How to add a column to your search results

Follow the steps below to learn how to add a column to your search results in HokieMart. In the steps below, we will walk through how to add a column to your Invoice search results. These steps can be used for any type of document search in HokieMart (requisitions, purchase orders, receipts, invoices, etc.).

1. From the menu on the left hand side of HokieMart, select **Accounts Payable**, then **Invoices**, and then **Search for Invoices**.

| â        | Home                | VIRGINIA<br>TECH.                                    | Hokie Mart               |        |              |   |      |  |  |  |
|----------|---------------------|------------------------------------------------------|--------------------------|--------|--------------|---|------|--|--|--|
|          |                     | Accounts Payable  Inve                               | oices   Search For Invoi | ces    |              |   |      |  |  |  |
| H        | Shop                | $\equiv$ Search I                                    | nvoices                  |        |              |   |      |  |  |  |
| <b>C</b> | Orders              | Search                                               |                          |        |              |   |      |  |  |  |
| <b>Q</b> | Contracts           | Quick Filters My Searches Created Date: Last 90 days |                          |        |              |   |      |  |  |  |
| 血        | Accounts<br>Payable | Accounts Payab                                       | le                       | Quick  | search       | ۹ | 1    |  |  |  |
| 843      | Suppliers           | Invoices                                             | •                        | AP Hor | ne           |   | Invo |  |  |  |
| 26       |                     | Receipts                                             |                          | Search | For Invoices |   | (s)  |  |  |  |
| 3        | Sourcing            | Approvals                                            |                          | Search | AP Requests  |   |      |  |  |  |
| - 1      |                     | AP Administration                                    |                          |        |              |   |      |  |  |  |
| 111.     | Reporting           | Reports                                              |                          |        |              |   |      |  |  |  |
|          |                     |                                                      |                          |        |              |   |      |  |  |  |

2. Select the **gear icon** to configure your column display.

| VIRGINIA<br>TECH. HOKIE MART                                                                                     |         |                     |                                 | All 👻                     | Search (Alt+Q) | ۹                 | 0.00 U                     | sd 🗶 🗢 🖡      | 19 907             |                 |                          |
|----------------------------------------------------------------------------------------------------|---------|---------------------|---------------------------------|---------------------------|----------------|-------------------|----------------------------|---------------|--------------------|-----------------|--------------------------|
| Accounts Payable > Invoices > Search For In                                                                      | voices  |                     |                                 |                           |                |                   |                            |               | In Logout          |                 |                          |
| ≡ Search Invoices Rave As ▼ * Pin Filters ▼ ≛ Export All                                                         |         |                     |                                 |                           |                |                   |                            |               |                    |                 |                          |
| Search                                                                                                    |         |                     |                                 |                           |                |                   |                            |               |                    |                 |                          |
| Quick Filters My Searches                                                                                        | Crea    | ted Date: Last 90   | 0 days 🔻 Quick s                | earch                     |                | (                 | 🕽 💿 Add Filt               | ter 🔹 Clear   | r All Filters      |                 | ?                        |
| Supplier V                                                                                                    | sults 😶 |                     |                                 |                           |                | ۵ ا               | 10 Per Page 🔻              |               |                    |                 |                          |
| Amazon.com 14824<br>Fisher Scientific<br>Company LLC 2105                                                        |         | Invoice<br>Number 🔻 | Supplier Invoice<br>Number(s) 🔻 | Supplier                  | PO<br>Number   | Invoice<br>Status | Created<br>Date/<br>Time 💽 | Due<br>Date 🔻 | Discount<br>Date ▼ | Discount Amount | Submitted<br>Date 🔻      |
| America To Go (1182)<br>Sigma-Aldrich Inc (790)<br>The Inn at Virginia Tech & (753)<br>Skelton Conference Center |         | E0923374            | 769728                          | America To<br>Go <b>Đ</b> | P4483303       | Pending           | 7/24/2024<br>12:42:51 PM   | 8/8/2024      | 8/8/2024           | 0.00 USD        | 7/24/2024<br>12:42:51 PM |
| See More     Show More     Invoice Status                                                                        |         |                     |                                 |                           |                |                   |                            |               |                    |                 |                          |
| Complete 26146<br>Pending 382                                                                                    |         | E0923373            | 769725                          | America To<br>Go 🕄        | P4483030       | Pending           | 7/24/2024<br>12:41:42 PM   | 8/8/2024      | 8/8/2024           | 0.00 USD        | 7/24/2024<br>12:41:42 PM |

3. Review the options for column display or use the search feature to locate the column heading you want to add to your search results and select it. You can also remove existing columns that display in your search results from the right hand side. Once you have selected all the columns you want to see, select **Apply**.

|    | Configure Column Display                                                                                                    |                              |      | ×        |  |  |  |  |  |  |  |  |  |  |
|----|----------------------------------------------------------------------------------------------------|------------------------------|------|----------|--|--|--|--|--|--|--|--|--|--|
|    | Reflects the columns defined for the current search. Customizations will apply to the lifetime of the current search unless the search is saved. Columns marked with an * are custom defined data elements |                              |      |          |  |  |  |  |  |  |  |  |  |  |
| 0  | accoun                                                                                                    | Pin Columns as m             | y de | faults   |  |  |  |  |  |  |  |  |  |  |
|    | Account *                                                                                                    | 🗄 Invoice Number             | t    | Ŧ        |  |  |  |  |  |  |  |  |  |  |
| I  | Accounting Date                                                                                                    | E Supplier Invoice Number(s) | ŧ    | â        |  |  |  |  |  |  |  |  |  |  |
| I  | Customer Account Number *                                                                                                    | 🗄 Supplier 🕇                 | ŧ    | â        |  |  |  |  |  |  |  |  |  |  |
| I  | Service Account *                                                                                                    | 🗄 PO Number 🕇                | ŧ    | Ŵ        |  |  |  |  |  |  |  |  |  |  |
|    |                                                                                                    | 🗄 Invoice Status             | ŧ    | â        |  |  |  |  |  |  |  |  |  |  |
| L  |                                                                                                    | Created Date/Time            | ŧ    | â        |  |  |  |  |  |  |  |  |  |  |
| ł  |                                                                                                    | 🗄 Due Date 🕇                 | ŧ    | â        |  |  |  |  |  |  |  |  |  |  |
| L  |                                                                                                    | 🗄 Discount Date 🕇            | ŧ    | â        |  |  |  |  |  |  |  |  |  |  |
| I. |                                                                                                    | Discount Amount              | ŧ    | â        |  |  |  |  |  |  |  |  |  |  |
| L  |                                                                                                    | E Submitted Date             | ŧ    | â        |  |  |  |  |  |  |  |  |  |  |
|    |                                                                                                    | Invoice Source               | ŧ    | â        |  |  |  |  |  |  |  |  |  |  |
|    |                                                                                                    | Invoice Type                 | ŧ    | <u>ش</u> |  |  |  |  |  |  |  |  |  |  |
|    |                                                                                                    | 🗄 Pay Status 🕇               | ŧ    | Ŵ        |  |  |  |  |  |  |  |  |  |  |
|    |                                                                                                    | 🗄 Total Amount 🕇             | ŧ    | ۵        |  |  |  |  |  |  |  |  |  |  |
|    |                                                                                                    |                              |      |          |  |  |  |  |  |  |  |  |  |  |
|    |                                                                                                    | Apply                        | Cano | el:      |  |  |  |  |  |  |  |  |  |  |
|    | Educational                                                                                                    | 12:28:00 PM                  | _    |          |  |  |  |  |  |  |  |  |  |  |

4. You will then see the new column added to your search results. If you position your mouse over the column heading, you can rearrange the order in which the columns display on your results.

| Crea | Created Date: Last 90 days 🔻 Quick search Q 🛈 Add Filter 🔹 Clear All Filters ? |                                 |                                         |              |                   |                          |               |                    |                   |                          |                   |                   |                   |                |                           |
|------|--------------------------------------------------------------------------------|---------------------------------|-----------------------------------------|--------------|-------------------|--------------------------|---------------|--------------------|-------------------|--------------------------|-------------------|-------------------|-------------------|----------------|---------------------------|
| Invo | Invoice Type: Non-PO Invoice 🔻 🗶 Supplier: Dominion Ener 👻 🗶                   |                                 |                                         |              |                   |                          |               |                    |                   |                          |                   |                   |                   |                |                           |
|      | 1-25 of 25 Results                                                             |                                 |                                         |              |                   |                          |               |                    |                   |                          |                   |                   |                   | *              | 🏅 200 Per Page 👻          |
|      | Invoice<br>Number 🔻                                                            | Supplier Invoice<br>Number(s) 🔻 | Supplier                                | P0<br>Number | Invoice<br>Status | Created Date/<br>Time 오  | Due<br>Date 🔻 | Discount<br>Date 🔻 | Discount Amount 🔻 | Submitted<br>Date ▼      | Invoice<br>Source | Invoice<br>Type   | Pay<br>Status     | Total Amount 🔻 | Customer<br>Account Numbe |
|      | E0923357                                                                       | 800150452056                    | Dominion<br>Energy<br>Virginia 🔁        |              | Pending           | 7/24/2024<br>12:07:10 PM | 9/9/2024      |                    | 0.00 USD          | 7/24/2024<br>12:13:16 PM | Form<br>Request   | Non-PO<br>Invoice | In<br>Proces<br>s | 4,531.63 USD   | 007223261335              |
|      | E0923309                                                                       | 0071324569920718<br>2024        | Dominion<br>Energy<br>Virginia <b>O</b> |              | Pending           | 7/24/2024<br>10:29:07 AM | 7/31/2024     |                    | 0.00 USD          | 7/24/2024<br>10:34:43 AM | Form<br>Request   | Non-PO<br>Invoice | In<br>Proces<br>s | 327.76 USD     | 007132456992              |
|      | E0923301                                                                       | 0044904000010717<br>2024        | Dominion<br>Energy<br>Virginia 🔁        |              | Pending           | 7/24/2024<br>10:06:39 AM | 7/31/2024     |                    | 0.00 USD          | 7/24/2024<br>10:16:26 AM | Form<br>Request   | Non-PO<br>Invoice | In<br>Proces<br>s | 66.45 USD      | 004490400001              |
|      | E0923295                                                                       | 0029303975060718<br>2024        | Dominion<br>Energy<br>Virginia          |              | Pending           | 7/24/2024<br>9:52:15 AM  | 7/31/2024     |                    | 0.00 USD          | 7/24/2024<br>10:01:42 AM | Form<br>Request   | Non-PO<br>Invoice | In<br>Proces<br>s | 116.98 USD     | 002930397506              |
|      | E0923276                                                                       | 0012711823110717<br>2024        | Dominion<br>Energy<br>Virginia <b>O</b> |              | Pending           | 7/24/2024<br>9:32:58 AM  | 7/31/2024     |                    | 0.00 USD          | 7/24/2024<br>9:37:46 AM  | Form<br>Request   | Non-PO<br>Invoice | In<br>Proces<br>s | 145.40 USD     | 001271182311              |

5. To save your configuration so that the column displays for future invoice searches, select the **Pin Filters** drop down. Select **Pin Columns** to save the column configuration.

| eated Date: Last 90 (<br>roice Type: Non-PO I | days ▼ Quick search<br>nvoice ▼ X Suppli | er: Dominion En                  | er • ×       |                   |                          |               | Q ()               | Add Filter - Clear A | II Filters               | н                 | Save As           | * *               | Pin Filters →<br>Pin Filters<br>Pin Columns | A Export         |
|-----------------------------------------------|------------------------------------------|----------------------------------|--------------|-------------------|--------------------------|---------------|--------------------|----------------------|--------------------------|-------------------|-------------------|-------------------|---------------------------------------------|------------------|
| 1-25 of 25 Results                            |                                          |                                  |              |                   |                          |               |                    |                      |                          |                   |                   |                   | 3                                           | 🅽 200 Pe         |
| Invoice<br>Number 🔻                           | Supplier Invoice<br>Number(s) 💌          | Supplier                         | P0<br>Number | Invoice<br>Status | Created Date/<br>Time    | Due<br>Date 💌 | Discount<br>Date 🔻 | Discount Amount      | Submitted<br>Date 💌      | Invoice<br>Source | Invoice<br>Type   | Pay<br>Status     | Total Amount 💌                              | Custon<br>Accour |
| E0923357                                      | 800150452056                             | Dominion<br>Energy<br>Virginia 🔁 |              | Pending           | 7/24/2024<br>12:07:10 PM | 9/9/2024      |                    | 0.00 USD             | 7/24/2024<br>12:13:16 PM | Form<br>Request   | Non-PO<br>Invoice | In<br>Proces<br>s | 4,531.63 USD                                | 007223           |
| E0923309                                      | 0071324569920718<br>2024                 | Dominion<br>Energy<br>Virginia 🕄 |              | Pending           | 7/24/2024<br>10:29:07 AM | 7/31/2024     |                    | 0.00 USD             | 7/24/2024<br>10:34:43 AM | Form<br>Request   | Non-PO<br>Invoice | In<br>Proces<br>s | 327.76 USD                                  | 007132           |
| E0923301                                      | 0044904000010717<br>2024                 | Dominion<br>Energy<br>Virginia   |              | Pending           | 7/24/2024<br>10:06:39 AM | 7/31/2024     |                    | 0.00 USD             | 7/24/2024<br>10:16:26 AM | Form<br>Request   | Non-PO<br>Invoice | In<br>Proces<br>s | 66.45 USD                                   | 004490           |

6. It will ask you to confirm. Select **Yes**.

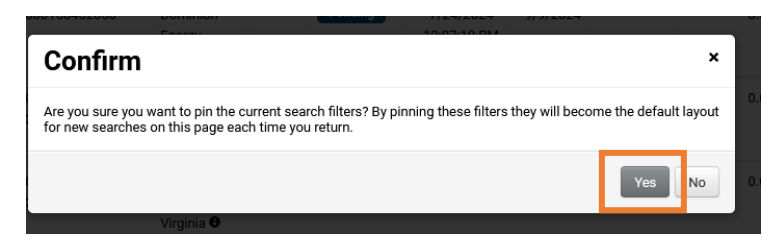